## Dell OpenManage Connection Version 2.1 for IBM Tivoli Netcool/OMNIbus User's Guide

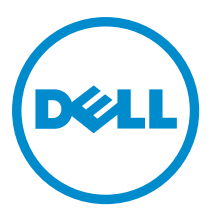

## Notes, Cautions, and Warnings

NOTE: A NOTE indicates important information that helps you make better use of your computer.

CAUTION: A CAUTION indicates either potential damage to hardware or loss of data and tells you how to avoid the problem.

M WARNING: A WARNING indicates a potential for property damage, personal injury, or death.

#### © 2013 Dell Inc.

Trademarks used in this text: Dell<sup>™</sup>, the Dell logo, Dell Boomi<sup>™</sup>, Dell Precision<sup>™</sup>, OptiPlex<sup>™</sup>, Latitude<sup>™</sup>, PowerEdge<sup>™</sup>, PowerVault<sup>™</sup>, PowerConnect<sup>™</sup>, OpenManage<sup>™</sup>, EqualLogic<sup>™</sup>, Compellent<sup>™</sup>, KACE<sup>™</sup>, FlexAddress<sup>™</sup>, Force10<sup>™</sup> and Vostro<sup>™</sup> are trademarks of Dell Inc. Intel<sup>®</sup>, Pentium<sup>®</sup>, Xeon<sup>®</sup>, Core<sup>®</sup> and Celeron<sup>®</sup> are registered trademarks of Intel Corporation in the U.S. and other countries. AMD<sup>®</sup> is a registered trademark and AMD Opteron<sup>™</sup>, AMD Phenom<sup>™</sup> and AMD Sempron<sup>™</sup> are trademarks of Advanced Micro Devices, Inc. Microsoft<sup>®</sup>, Windows<sup>®</sup>, Windows<sup>®</sup>, Vindows<sup>®</sup>, Internet Explorer<sup>®</sup>, MS-DOS<sup>®</sup>, Windows Vista<sup>®</sup> and Active Directory<sup>®</sup> are either trademarks or registered trademarks of Microsoft Corporation in the United States and/or other countries. Red Hat<sup>®</sup> and Red Hat<sup>®</sup> Enterprise Linux<sup>®</sup> are registered trademarks of Red Hat, Inc. in the United States and/or other countries. Novell<sup>®</sup> and SUSE<sup>®</sup> are registered trademarks of Novell Inc. in the United States and other countries. Oracle<sup>®</sup> is a registered trademark of Oracle Corporation and/or its affiliates. Citrix<sup>®</sup>, Xen<sup>®</sup>, XenServer<sup>®</sup> and XenMotion<sup>®</sup> are either registered trademarks of Citrix Systems, Inc. in the United States and/or other countries. Novell<sup>®</sup> are registered trademarks of Citrix Systems, Inc. in the United States and/or other countries. Novell<sup>®</sup> are registered trademarks of Citrix Systems, Inc. in the United States and/or other countries. Novell<sup>®</sup> are registered trademarks of Citrix Systems, Inc. in the United States and/or other countries. Novell<sup>®</sup> are registered trademarks of Citrix Systems, Inc. in the United States and/or other countries. IBM<sup>®</sup> is a registered trademark of International Business Machines Corporation.

2013 - 08

Rev. A00

## Contents

| 1 Overview                                                                                  | 5  |
|---------------------------------------------------------------------------------------------|----|
| What is New in This Release                                                                 | 5  |
| Key Features                                                                                | 6  |
| Support Matrix For Netcool/OMNIbus                                                          | 7  |
| Dell Devices Support Matrix                                                                 | 8  |
| 2 Using the Dell OpenManage Connection for IBM Tivoli Netcool/OMNIbus                       | 11 |
| Event Monitoring Using SNMP Traps                                                           | 11 |
| Dell OMSA Alert Groups                                                                      | 12 |
| Dell OMSS Alert Groups                                                                      | 13 |
| Dell EqualLogic Alert Groups                                                                | 14 |
| Dell OOB 12G Server Alert Groups                                                            | 15 |
| Dell Chassis Management Controller Alert Groups                                             | 17 |
| Dell PowerEdge VRTX Chassis Management Controller (VRTX CMC) Alert Groups                   | 17 |
| Dell PowerVault MD Array Alert Groups                                                       | 18 |
| Understanding Event Severity                                                                | 20 |
| Event Auto Correlation                                                                      | 20 |
| Dell OpenManage Server Administrator Console                                                | 21 |
| Launching Dell OpenManage Server Administrator Console From Desktop Event List              | 21 |
| Launching Dell OpenManage Server Administrator Console From Web GUI                         | 22 |
| Dell OpenManage Server Administrator (OMSA) Web Server Console                              | 22 |
| Launching OMSA Web Server Console From Desktop Event List                                   | 22 |
| Launching OpenManage Server Administrator Web Server Console From Web GUI                   | 22 |
| EqualLogic Group Manager Console                                                            | 22 |
| Launching EqualLogic Group Manager Console From Desktop Event List                          | 23 |
| Launching EqualLogic Group Manager Console From Web GUI                                     | 23 |
| Integrated Dell Remote Access Controller Console                                            | 23 |
| Launching iDRAC Console From Desktop Event List                                             | 23 |
| Launching iDRAC Console From Web GUI                                                        | 23 |
| Dell Chassis Management Controller (CMC) Console                                            | 24 |
| Launching Dell Chassis Management Controller Console From Desktop Event List                | 24 |
| Launching Dell Chassis Management Controller Console From Web GUI                           | 24 |
| Dell PowerEdge VRTX Chassis Management Controller Console                                   | 24 |
| Launching Dell PowerEdge VRTX Chassis Management Controller (VRTX CMC) Console From Desktop |    |
| Event List                                                                                  | 24 |
| Launching Dell PowerEdge VRTX Chassis Management Controller (VRTX CMC) Console From Web GUI | 25 |
| Dell Remote Access Controller Console                                                       | 25 |
| Launching Dell Remote Access Controller Console From Desktop Event List                     | 25 |

| Launching Dell Remote Access Controller Console From Web GUI                                  | 25         |
|-----------------------------------------------------------------------------------------------|------------|
| Dell OpenManage Essentials (OME) Console                                                      | 26         |
| Launching OpenManage Essentials Console From Desktop Event List                               |            |
| Launching OpenManage Essentials Console From Web GUI                                          |            |
| Dell PowerVault Modular Disk Storage Manager Console                                          |            |
| Launching Dell PowerVault Modular Disk Storage Manager Console From Desktop Event List        | 26         |
| Launching Dell PowerVault Modular Disk Storage Manager (MDSM) Console From Web GUI            | 27         |
| Dell Connections License Manager Console                                                      | 27         |
| Launching Dell Connections License Manager Console From Desktop Event List                    | 27         |
| Dell 12G Server Trap Configuration Information Console                                        | 27         |
| Launching Dell 12G Server Trap Configuration Information Console From Desktop Event List      |            |
| Launching Dell 12G Server Trap Configuration Information Console From Web GUI                 |            |
| Accessing the Desktop Event List                                                              | 28         |
| Accessing the Active Event List                                                               | 28         |
| 3 Troubleshooting                                                                             | 29         |
| Dell Server Events not Received at the Netcool/OMNIbus Console                                |            |
| Dell EqualLogic Events not Received at the Netcool/OMNIbus Console                            |            |
| Dell OOB 12G Server Events not Received at the Netcool/OMNIbus Console                        |            |
| Dell CMC, VRTX CMC and DRAC Events not Received at the Netcool/OMNIbus Console                | 30         |
| Dell PowerVault Modular Disk Storage Array Events not Received at the Netcool/OMNIbus Console |            |
| Dell OpenManage Server Administrator Events not Correlated                                    | 31         |
| Dell EqualLogic Events Not Correlated                                                         | 31         |
| iDRAC7 Events not Correlated                                                                  |            |
| Error While Importing the Web GUI Integrations                                                | 31         |
| Issues in Launching the OMSA, iDRAC, DRAC, CMC, VRTX CMC, DCLM, OME, and OpenManage Web       |            |
| Server Administrator Consoles Using Web GUI                                                   | 31         |
| Issues in Launching the Dell PowerVault Modular Disk Storage Array Console Using Web GUI      | 31         |
| Problem in Restarting the MTTrapd Probe in Windows                                            | 31         |
| 4 Related Documents and Resources                                                             | 33         |
| Other Documents You May Need                                                                  |            |
| Contacting Dell                                                                               | 33         |
| Accessing Documents From Dell Support Site                                                    | 34         |
| A Annondiy                                                                                    | 25         |
|                                                                                               | ວິວ<br>ວະ  |
| Equal Logic Alert correlation                                                                 | ວິນ<br>ຈຸດ |
|                                                                                               |            |

## **Overview**

Dell OpenManage Connection for IBM Tivoli Netcool/OMNIbus provides event monitoring and console launch capabilities for:

- Dell PowerEdge and PowerVault systems from 9th generation (9G) to 12th generation (12G). All the existing
  generation systems support an agent-based, in-band mode using Dell OpenManage Server Administrator
  (OMSA). The 12G systems also support an agent-free, out-of-band mode, using Integrated Dell Remote Access
  Controller 7 (iDRAC7).
- Integrated Dell Remote Access Controller7 (iDRAC7), Integrated Dell Remote Access Controller 6 (iDRAC6), and Dell Remote Access Controller 5 (DRAC5) for Dell PowerEdge and PowerVault systems from 9G to 12G.
- Dell Chassis: Dell PowerEdge M1000e (Dell Chassis Management Controller), Dell PowerEdge VRTX (VRTX Chassis Management Controller), and Dell PowerEdge 1955 (Dell Remote Access Controller/Modular Chassis).
- Dell Storage Devices Dell PowerVault Modular Disk Storage Arrays and Dell EqualLogic Storage Arrays.
- Dell one to one Console Launches
  - Dell OpenManage Server Administrator (OMSA) Console
  - Dell OpenManage Server Administrator (OMSA) Web Server Console
  - Dell Remote Access Controller (DRAC) Console
  - Integrated Dell Remote Access Controller (iDRAC) Console
  - Dell Chassis Management Controller (CMC) Console
  - Dell VRTX Chassis Management Controller (VRTX CMC) Console
  - Dell EqualLogic Group Manager Console
- Dell OpenManage Essentials (OME) Console
- Dell 12G Server Trap Configuration Information Console
- **NOTE:** This guide is intended for system administrators who are familiar with IBM Tivoli Netcool/OMNIbus 7.3.1 or IBM Tivoli Netcool/OMNIbus 7.4.

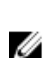

**NOTE:** Dell Out-of-Band (OOB) 12G servers and Integrated Dell Remote Access Controller 7 (iDRAC7) are used interchangeably in the document.

NOTE: This document contains information on the prerequisites and supported software necessary for installing Dell OpenManage Connection Version 2.1 For IBM Tivoli Netcool/OMNIbus. Before installing this version of Dell OpenManage Connection Version 2.1 For IBM Tivoli Netcool/OMNIbus, download the latest document from dell.com/support/manuals. For more information on accessing documents, see <u>Accessing Documents From The</u> Dell Support Site - Software.

### What is New in This Release

 Monitor alerts from Dell PowerVault MD Storage Arrays and Dell PowerEdge VRTX Chassis Management Controller (VRTX CMC).

- Simplified installation of Dell OpenManage connection for IBM Tivoli Netcool/OMNIbus.
- Automatic alert correlation for iDRAC7 alerts.
- Support for enhanced event message format for the Dell OpenManage Server Administrator (OMSA) and Dell OpenManage Storage Management (OMSS) (OpenManage release 7.1 to 7.3) alert groups from Dell PowerEdge and Dell PowerVault servers.
- Support for Dell PowerVault Modular Disk Storage Manager (MDSM) console launch.
- Support for Dell Connections License Manager (DCLM) console launch.
- Support for Dell knowledge base console launch for 12G server trap configuration information.
- Support for Dell polled events only if Dell OpenManage Connection Version 1.0 for IBM Tivoli Network Manager (ITNM) IP Edition 3.9 is also integrated.
- Support for IBM Tivoli Netcool/OMNIbus Version 7.4

### **Key Features**

The following table lists the key features of Dell OpenManage Connection. Table 1. Features and Functionalities

| Feature                                                          | Functionality                                                                                                    |
|------------------------------------------------------------------|----------------------------------------------------------------------------------------------------|
| Event monitoring                                                 | Monitors the events from Dell servers, OOB 12G servers,<br>DRAC5, iDRAC6, DRAC/MC, CMC, VRTX CMC, Dell<br>EqualLogic Storage Arrays, and Dell PowerVault MD<br>Storage Arrays on the Netcool/OMNIbus console. For<br>more information, see <u>Event Monitoring Using SNMP</u><br><u>Traps.</u> |
| Event auto correlation                                           | Correlates events for servers, Dell EqualLogic Storage<br>Arrays, and iDRAC7 systems automatically. For more<br>information, see <u>Event Auto Correlation.</u>                                                                                                    |
| Launching Dell OpenManage Server Administrator<br>(OMSA) console | Launches the OMSA console for the Dell server events you are monitoring. For more information, see <u>Dell</u> <u>OpenManage Server Administrator Console.</u>                                                                                                    |
| Launching Dell OMSA web server console                           | Launches the OMSA web server console for the Dell server events you are monitoring. For more information, see <u>Dell OpenManage Server Administrator Web Server</u> <u>Console.</u>                                                                                                    |
| Launching DRAC console                                           | Launches the DRAC console for the DRAC5, iDRAC6, and DRAC/MC events you are monitoring. For more information, see <u>Dell Remote Access Controller Console.</u>                                                                                                    |
| Launching Dell iDRAC console                                     | Launches the iDRAC console for the iDRAC7 events you are monitoring. For more information, see <u>Integrated Dell</u><br><u>Remote Access Controller Console.</u>                                                                                                    |
| Launching Dell CMC console                                       | Launches the CMC console for the CMC events you are monitoring. For more information, see <u>Dell Chassis</u><br>Management Controller Console.                                                                                                    |
| Launching Dell PowerEdge VRTX CMC console                        | Launches the VRTX CMC console for the VRTX CMC events you are monitoring. For more information, see Dell                                                                                                    |

| Feature                                                  | Functionality                                                                                                    |
|----------------------------------------------------------|----------------------------------------------------------------------------------------------------|
|                                                          | PowerEdge VRTX Chassis Management Controller<br>Console.                                                                                                    |
| Launching Dell EqualLogic Group Manager console          | Launches the EqualLogic Group Manager console for the<br>Dell EqualLogic Storage Array events you are monitoring.<br>For more information, see <u>Dell EqualLogic Group Manager</u><br><u>Console.</u> |
| Launching Dell Modular Disk Storage Manager Console      | Launches the Modular Disk Storage Manager Console for<br>Dell PowerVault MD Storage Array events. For more<br>information, see <u>Dell Modular Disk Storage Manager</u><br><u>Console.</u>             |
| Launching Dell Connections License Manager Console       | Launches the DCLM console for DCLM polled events. For more information, see <u>Dell Connection License Manager</u><br><u>Console.</u>                                                                  |
| Launching Dell OpenManage Essentials console             | Launches the OpenManage Essentials console for all supported Dell device events. For more information, see <u>Dell OpenManage Essentials Console.</u>                                                  |
| Launching Dell 12G Server Trap Configuration Information | For more information, see <u>Dell 12G Server Trap</u><br>Configuration Information Console.                                                                                                    |

## Support Matrix For Netcool/OMNIbus

| Virtualization<br>Environment | Windows Server                                                                    | SUSE Linux<br>Enterprise<br>Server | Red Hat Enterprise<br>Linux Server                                        | Windows<br>Client                       | SUSE Linux<br>Enterprise<br>Desktop                    |
|-------------------------------|-----------------------------------------------------------------------------------|------------------------------------|---------------------------------------------------------------------------|-----------------------------------------|--------------------------------------------------------|
| ESXi 5.0                      | Windows Server<br>2008 (32–bit) SP2<br>Standard and<br>Enterprise                 | SLES 11.0-2 (64–<br>bit)           | Red Hat Enterprise<br>Linux Server 6.0-4<br>(64–bit) Server and<br>Client | Windows Vista<br>SP2 64–bit<br>Ultimate | SUSE Linux<br>Enterprise<br>Desktop 11.0-1<br>(64–bit) |
| ESXi 4.0                      | Windows Server<br>2008 R2 (64–bit) SP1<br>(Enterprise, Data<br>Center, Standard)  | SLES 11.0-2 (32-<br>bit)           | Red Hat Enterprise<br>Linux Server 6.0-4<br>(32–bit) Server and<br>Client | Windows Vista<br>SP2 32–bit<br>Ultimate |                                                        |
| ESXi 3.5                      | Windows Server<br>2008 Standard and<br>Enterprise (64–bit)                        | SLES 10.0-4 (64–<br>bit)           | Red Hat Enterprise<br>Linux Server 5.0-9<br>(64–bit) AP                   | Windows Vista<br>SP1 64–bit<br>Ultimate |                                                        |
|                               | Windows Server<br>2008 R2 (64–bit)<br>Standard,<br>Enterprise, and Data<br>Center | SLES 10.0-4 (32-<br>bit)           | Red Hat Enterprise<br>Linux Server 5.0-9<br>(32–bit) AP                   | Windows Vista<br>SP2 32–bit<br>Ultimate |                                                        |

The following table lists the operating systems that support Netcool/OMNIbus components: Table 2. Supporting Operating Systems for Netcool/OMNIbus Components

| Virtualization<br>Environment | Windows Server                                             | SUSE Linux<br>Enterprise<br>Server | Red Hat Enterprise<br>Linux Server | Windows<br>Client                           | SUSE Linux<br>Enterprise<br>Desktop |
|-------------------------------|------------------------------------------------------------|------------------------------------|------------------------------------|---------------------------------------------|-------------------------------------|
|                               | Windows Server<br>2008 32–bit<br>(Standard,<br>Enterprise) |                                    |                                    | Windows 7<br>SP1 Enterprise<br>(64–bit)     |                                     |
|                               |                                                            |                                    |                                    | Windows 7<br>SP1 Enterprise<br>(32–bit)     |                                     |
|                               |                                                            |                                    |                                    | Windows Vista<br>SP2 Enterprise<br>(64–bit) |                                     |
|                               |                                                            |                                    |                                    | Windows Vista<br>SP2 Enterprise<br>(32–bit) |                                     |
|                               |                                                            |                                    |                                    | Windows Vista<br>SP1 Enterprise<br>(64–bit) |                                     |
|                               |                                                            |                                    |                                    | Windows Vista<br>SP1 Enterprise<br>(32–bit) |                                     |

**NOTE:** Dell OpenManage Connection Version 2.1 For IBM Tivoli Netcool/OMNIbus is supported on all Guest operating systems (Windows, Red Hat Enterprise Linux, and SUSE Linux Enterprise Server) for VMware ESXi listed in the preceding table.

## **Dell Devices Support Matrix**

The following table lists the supported Dell devices, OMSA versions, firmware versions for CMC and VRTX CMC systems, Dell EqualLogic Storage Arrays, and Dell PowerVault Storage Arrays along with the operating systems on the monitored devices.

| Supported Dell Devices                                                          | Supported OMSA Versions | Supported Firmware<br>Versions | Supported Operating<br>Systems                                                |
|---------------------------------------------------------------------------------|-------------------------|--------------------------------|-------------------------------------------------------------------------------|
| Dell PowerEdge and Dell<br>PowerVault 9th Generation<br>(9G) to 12th Generation | 6.5 – 7.3               | NA                             | <ul> <li>Windows Unified<br/>Data Storage<br/>Server 2003 (64-bit)</li> </ul> |
| (12G) systems (Windows)                                                         |                         |                                | <ul> <li>Windows Server<br/>2003 (Compute<br/>Cluster Edition)</li> </ul>     |
|                                                                                 |                         |                                | <ul> <li>Windows Server<br/>2003 R2 (32-bit and<br/>64-bit)</li> </ul>        |
|                                                                                 |                         |                                | <ul> <li>Windows Small<br/>Business Server<br/>2003 R2 SP2</li> </ul>         |

#### Table 3. Dell Devices Support Matrix

| Supported Dell Devices                                                    | Supported OMSA Versions | Supported Firmware<br>Versions | Supported Operating<br>Systems                                               |
|---------------------------------------------------------------------------|-------------------------|--------------------------------|------------------------------------------------------------------------------|
|                                                                           |                         |                                | <ul> <li>Windows Essential<br/>Business Server<br/>2008 SP1</li> </ul>       |
|                                                                           |                         |                                | <ul> <li>Windows Server<br/>2008 SP1 (32-bit and<br/>64-bit)</li> </ul>      |
|                                                                           |                         |                                | <ul> <li>Windows Server<br/>2008 SP2 (32-bit and<br/>64-bit)</li> </ul>      |
|                                                                           |                         |                                | <ul> <li>Windows Server<br/>2008 R2 (64-bit)</li> </ul>                      |
|                                                                           |                         |                                | <ul> <li>Windows Server<br/>2008 R2 SP1 (64-bit)</li> </ul>                  |
|                                                                           |                         |                                | <ul> <li>Windows Server<br/>2008 R1 and R2<br/>(HPC Edition)</li> </ul>      |
|                                                                           |                         |                                | <ul> <li>Windows Storage<br/>Server 2008 SP2</li> </ul>                      |
|                                                                           |                         |                                | <ul> <li>Windows Small<br/>Business Server<br/>2008 SP2</li> </ul>           |
|                                                                           |                         |                                | <ul> <li>Windows Small<br/>Business Server<br/>2008 R2</li> </ul>            |
|                                                                           |                         |                                | <ul> <li>Windows Small<br/>Business Server<br/>2011</li> </ul>               |
|                                                                           |                         |                                | Windows Server 2012                                                          |
| Dell PowerEdge 9th<br>Generation (9G) to 12th<br>Generation (12G) systems | 6.5 – 7.3               | NA                             | <ul> <li>SUSE Linux<br/>Enterprise Server 10<br/>SP4 (64-bit)</li> </ul>     |
| (Linux)                                                                   |                         |                                | <ul> <li>SUSE Linux<br/>Enterprise Server 11<br/>SP2 (64-bit)</li> </ul>     |
|                                                                           |                         |                                | <ul> <li>Red Hat Enterprise<br/>Linux 5.0 (64-bit and<br/>32-bit)</li> </ul> |
|                                                                           |                         |                                | <ul> <li>Red Hat Enterprise<br/>Linux 5.3 (64-bit and<br/>32-bit)</li> </ul> |
|                                                                           |                         |                                | <ul> <li>Red Hat Enterprise<br/>Linux 5.5 (64-bit and<br/>32-bit)</li> </ul> |
|                                                                           |                         |                                | <ul> <li>Red Hat Enterprise<br/>Linux 5.8 (64-bit and<br/>32-bit)</li> </ul> |
|                                                                           |                         |                                | <ul> <li>Red Hat Enterprise<br/>Linux 5.9 (64-bit and<br/>32-bit)</li> </ul> |
|                                                                           |                         |                                | <ul> <li>Red Hat Enterprise<br/>Linux 6.0 (64-bit)</li> </ul>                |
|                                                                           |                         |                                | • Red Hat Enterprise<br>Linux 6.2 (64-bit)                                   |
|                                                                           |                         |                                |                                                                              |

| Supported Dell Devices                        | Supported OMSA Versions | Supported Firmware<br>Versions      | Supported Operating<br>Systems                                                                                   |
|-----------------------------------------------|-------------------------|-------------------------------------|----------------------------------------------------------------------------------------------------|
|                                               |                         |                                     | <ul> <li>Red Hat Enterprise<br/>Linux 6.3 (64-bit)</li> <li>Red Hat Enterprise<br/>Linux 6.4 (64-bit)</li> </ul> |
| Dell PowerEdge 9th<br>Generation (9G) to 12th | 6.5 – 7.3               | NA                                  | • ESXi 4.0 U1 (HDD and Flash)                                                                                    |
| Generation (12G) systems<br>(ESXi)            |                         |                                     | • ESXi 4.0 U2 (HDD and Flash)                                                                                    |
|                                               |                         |                                     | ESXi 4.0 U3 (HDD<br>and Flash)                                                                                   |
|                                               |                         |                                     | <ul> <li>ESXi 4.1 U1 (HDD<br/>and Flash)</li> </ul>                                                              |
|                                               |                         |                                     | <ul> <li>ESXi 5.0</li> <li>ESXi 5.1</li> </ul>                                                                   |
| DRAC5                                         | NA                      | • Firmware versions 1.5–1.65        | • NA                                                                                                    |
| iDRAC6 Monolithic                             | NA                      | • Firmware versions 1.90–1.95       | • NA                                                                                                    |
| iDRAC6 Modular                                | NA                      | • Firmware versions 3.40–3.50       | • NA                                                                                                    |
| Dell OOB Servers (iDRAC7)                     | NA                      | • Firmware versions 1.31.30–1.40.40 | • NA                                                                                                    |
| DRAC/MC                                       | NA                      | • Firmware versions 1.5–1.6         | • NA                                                                                                    |
| Dell CMC                                      | NA                      | • Firmware versions 4.3.1–4.45      | • NA                                                                                                    |
| Dell VRTX CMC                                 | NA                      | • Firmware version 1.0              | • NA                                                                                                    |
| Dell EqualLogic Storage<br>Arrays             | NA                      | • Firmware versions 5.2–6.0         | • NA                                                                                                    |
| Dell PowerVault MD<br>Storage Arrays          | NA                      | • Firmware version 07.80.62.60      | • NA                                                                                                    |
|                                               |                         | • Firmware version 07.84.44.60      |                                                                                                    |
|                                               |                         | • Firmware version 07.84.47.60      |                                                                                                    |

**NOTE:** Dell EqualLogic Storage Arrays refers to Dell EqualLogic PS Series.

2

# Using the Dell OpenManage Connection for IBM Tivoli Netcool/OMNIbus

Dell OpenManage Connection for IBM Tivoli Netcool/OMNIbus allows event monitoring, automatic event correlation, and launching device consoles on the Netcool/OMNIbus console. These features are supported on different components of Netcool/OMNIbus such as Probe, ObjectServer, Web GUI, and Desktop appropriately.

## **Event Monitoring Using SNMP Traps**

The Dell OpenManage Connection monitors Dell PowerEdge and PowerVault servers in-band (from 9G-12G) and out-ofband (12G only), Dell Remote Access Controller (DRAC), Dell PowerEdge M1000e (Dell Chassis Management Controller), Dell PowerEdge VRTX (VRTX Chassis Management Controller), Dell EqualLogic Storage Arrays, and Dell PowerVault MD Storage Arrays that receive SNMP traps from Dell devices. You can use both Desktop and Web GUI client to monitor the systems.

To distinguish among the various devices on the Netcool/OMNIbus console, a class value is assigned to the Dell devices as listed in the following table.

Table 4. Dell Device Class ID

| Dell Device                                                                                   | Class ID |
|-----------------------------------------------------------------------------------------------|----------|
| Dell PowerEdge and Dell PowerVault 9th<br>Generation (9G) to 12th Generation (12G)<br>systems | 2080     |
| 00B 12G servers (iDRAC7)                                                                      | 2088     |
| DRAC                                                                                          | 2087     |
| СМС                                                                                           | 2086     |
| VRTX CMC                                                                                      | 2084     |
| EqualLogic Storage Arrays                                                                     | 2085     |
| Dell PowerVault MD Storage Arrays                                                             | 2809     |
| Dell Connections License Manager                                                              | 2081     |

The event monitoring process is as follows:

- 1. The SNMP probe receives the SNMP traps from the servers, 00B 12G servers (iDRAC7), DRAC, CMC, VRTX CMC, EqualLogic Storage Arrays, or Dell PowerVault MD Storage Arrays.
- 2. The SNMP probe converts the trap into an event using the respective rules, which then filters the traps from the Dell devices and populates the event fields with the appropriate value.
- 3. The SNMP probe forwards the events to the ObjectServer.
- 4. The Desktop and Web GUI consoles display the events by communicating with the ObjectServer.

#### **Dell OMSA Alert Groups**

The OpenManage Server Administrator (OMSA) alerts are the events generated by OMSA and displayed on the Netcool/ OMNIbus console. The following table lists the alert groups of OMSA alerts. **Table 5. Dell OMSA Alert Groups** 

| Alert Group                               | Description                                                                                                    |
|-------------------------------------------|----------------------------------------------------------------------------------------------------|
| ACPowerCord                               | Provides status information for power cords of an AC power switch on systems that support AC switching.                                               |
| AmperageProbe                             | Provides status information for current sensors in a particular chassis.                                                                              |
| Battery                                   | Provides status information for batteries in a particular chassis.                                                                                    |
| ChassisIntrusion                          | Provides notification when a chassis is intruded.                                                                                                    |
| CoolingDevice                             | Provides status information for fans in a particular chassis.                                                                                         |
| Device                                    | Provides status and error information when some devices, such as memory cards are added or removed.                                                   |
| FanEnclosure                              | Monitors if foreign objects are present in an enclosure and the duration a fan enclosure is missing from a chassis.                                   |
| HardwareLog                               | Provides status and warning information about the non-circular logs that may fill up, resulting in lost status messages.                              |
| MemoryDevice                              | Provides status and warning information for memory modules present in a particular system.                                                            |
| Miscellaneous-<br>AutomaticSystemRecovery | Provides information when an automatic system recovery action is performed when the operating system stops responding.                                |
| Miscellaneous-<br>SystemPeakPowerNewPeak  | Provides information when the system peak power sensor detects a new peak value.                                                                      |
| Miscellaneous-SystemSoftwareEvent         | Provides information when OMSA detects a critical system software generated event in the IPMI System Event Log (SEL), which could have been resolved. |
| Miscellaneous-SystemUp                    | Provides information when OMSA completes initialization.                                                                                              |
| Miscellaneous-ThermalShutdown             | Provides information when a system shuts down as the temperature exceeds the maximum threshold.                                                       |
| Miscellaneous-UserHostSystemReset         | Provides information when user requests a host system control action to reboot, power off, or power cycle the system.                                 |
| PowerSupply                               | Provides status and warning information for power supplies present in a particular chassis.                                                           |
| ProcessorDeviceStatus                     | Provides status and warning information for processors in a particular chassis.                                                                       |
| Redundancy                                | Provides the redundancy unit information.                                                                                                    |
| SDCardDevice                              | Provides status and error information for Secure Digital (SD) card devices present in a chassis.                                                      |

| Alert Group      | Description                                                                          |
|------------------|--------------------------------------------------------------------------------------|
| TemperatureProbe | Provides help to protect critical components when temperatures exceed in a chassis.  |
| VoltageProbe     | Provides status and warning information for voltage sensors in a particular chassis. |

#### **Dell OMSS Alert Groups**

The OpenManage Storage Management (OMSS) alerts are the events generated by OMSS and displayed on the Netcool/OMNIbus console. The following table lists the OMSS alert groups. **Table 6. Dell OMSS Alert Groups** 

| Alert Group      | Description                                                                                                    |
|------------------|----------------------------------------------------------------------------------------------------|
| Battery          | Provides status information of the batteries in the controller. Battery alerts provide information about battery reconditioning, charging, temperature, replacement, learn cycle, learn mode, operation, and so on.                                                                                                    |
| Channel          | Provides the addition and removal status, configuration errors, and status for pluggable devices, such as memory cards.                                                                                                    |
| Controller       | Provides status of the storage controller tasks. Controller alerts provide information<br>about rebuild rate, alarm status, configuration status, background initialization rate,<br>patrol read rate, check consistency rate, redundant path, foreign configuration, disk<br>status, bad blocks, ECC errors, DKM certificate upload, self-signed certificate creation<br>and upload, and so on. |
| EMM              | Provides status of the Enclosure Management Module (EMM) of the controllers.                                                                                                    |
| Enclosure        | Provides status of the components in the enclosures. Enclosure alerts provide the status information of enclosure, alarm, asset tag, service tag, and so on.                                                                                                    |
| Fan              | Provides information on how well a fan is functioning. Fan alerts provide status information of fans in a particular enclosure.                                                                                                    |
| FluidCache       | Provides the validity information for the fluid cache license. Fluid Cache alerts provide<br>information about the storage device installation with license, license removal, expired/<br>invalid license, memory availability, CFM connection, journal mirrors, cluster ID<br>matching, journal read/write, missing cache device and so on.                                                     |
| FluidCacheDisk   | Provides information about the LUN status of the fluid cache disk.                                                                                                    |
| PhysicalDisk     | Provides information about the operations on the physical disks such as rebuild, hot spare, blink, clear operation, replace member operation, state change, drive write cache, drive log export, drive prepared for removal, and full initialization.                                                                                                    |
| PowerSupply      | Provides status information of the power supplies in an enclosure.                                                                                                    |
| Redundancy       | Provides status of the redundancy device.                                                                                                    |
| SystemLevel      | Provides status of the controllers in the system.                                                                                                    |
| TemperatureProbe | Provides temperature status of the probes in the enclosure. The temperature probe alerts help protect critical components by alerting when temperatures become too high inside an enclosure.                                                                                                    |

| Alert Group          | Description                                                                                                    |
|----------------------|----------------------------------------------------------------------------------------------------|
| VirtualDisk          | Provides status information of the virtual disk tasks. Virtual disk alerts provide information about initialization, formatting, configuration, rebuild, background initialization, and so on.                     |
| VirtualDiskPartition | Provides information about the caching status of the virtual disk. Virtual disk partition alerts provide information about inaccessible storage device, transient failure, enabled cache, cache removal and so on. |

#### Dell EqualLogic Alert Groups

The EqualLogic alerts are the events generated by Dell EqualLogic Storage Arrays and displayed on the Netcool/ OMNIbus console. The following table lists the alert groups of EqualLogic alerts.

Table 7. Dell EqualLogic Alert Groups

| Alert Group            | Description                                                                                      |
|------------------------|--------------------------------------------------------------------------------------------------|
| BatteryLessThan72Hours | Provides information that the battery has insufficient charge to survive a 72–hour power outage. |
| BothFanTraysRemoved    | Provides information that both fan trays of the member have been removed from the chassis.       |
| ChannelBothFailed      | Provides information that both the channel cards have failed.                                    |
| ChannelBothMissing     | Provides information that both the channel cards are missing.                                    |
| EIPFailureCondition    | Provides information that EIP is failed in the channel card.                                     |
| EmmLinkFailure         | Provides information that link to the EMM has failed.                                            |
| EnclosureOpenPerm      | Provides information that enclosure is open for a long time.                                     |
| FanSpeedThreshold      | Provides information that fan speed has exceeded the minimum or maximum threshold.               |
| FanTrayRemoved         | Provides information that one of the fan trays has been removed from the chassis.                |
| HighBatteryTemperature | Provides information that battery temperature is high.                                           |
| HwComponentFailedCrit  | Provides information that a critical hardware component of the member has failed.                |
| IncompatControlModule  | Provides information that an incompatible control module is inserted into the chassis.           |
| LowAmbientTemp         | Provides information that one or more sensors are within the critical temperature range.         |
| MultipleRAIDSets       | Provides information that multiple valid RAID sets are found.                                    |

| Alert Group             | Description                                                                                                    |
|-------------------------|----------------------------------------------------------------------------------------------------|
| NVRAMBatteryFailed      | Provides information that NVRAM battery has failed and the battery is not usable.                                     |
| OpsPanelFailure         | Provides information that operations panel is missing or damaged.                                                     |
| PowerSupply             | Provides information that power supply module has detected a failure.                                                 |
| PowerSupplyFan          | Provides information that power supply module fan has failed.                                                         |
| RAIDLostCache           | Provides information that RAID driver is unable to recover the battery-backed cache.                                  |
| RAIDOrphanCache         | Provides information that RAID driver found data in the battery-backed cache and does not have a matching disk array. |
| RAIDSetDoubleFaulted    | Provides information that a double fault is detected in the RAID set.                                                 |
| RAIDSetLostBlkTableFull | Provides information that RAID lost block table is full.                                                              |
| TempSensorThreshold     | Provides information that temperature sensor has exceeded the threshold.                                              |
| DiskStatus              | Provides information that status of the EqualLogic disk has changed.                                                  |
| SCSITgtDevice           | Provides information that status of the EqualLogic SCSI target device has changed.                                    |
| SCSILuStatus            | Provides information that status of the EqualLogic Logical<br>Unit Number (LUN) has changed.                          |
| ISCSITgtLogin           | Provides information that the EqualLogic iSCSI target device's login attempt failed.                                  |
| ISCSIIntrLogin          | Provides information that the initiator's login attempt failed.                                                       |
| ISCSIInstSession        | Provides information that the active session for a target system or an initiator failed.                              |

#### Dell 00B 12G Server Alert Groups

The Out-of-Band (OOB) 12G server alerts are the events generated by Integrated Dell Remote Access Controller 7 (iDRAC7) and displayed on the Netcool/OMNIbus console. The following table lists the alert groups of OOB 12G server alerts.

| T | able | 8.  | 00B | 12G | Server | Alert | Grou | ps  |
|---|------|-----|-----|-----|--------|-------|------|-----|
|   |      | ••• |     |     |        |       |      | ~ ~ |

| Alert Group             | Description                                                                              |  |
|-------------------------|------------------------------------------------------------------------------------------|--|
| AmperageProbe           | Provides the amperage details of the system board, disk-drive bay, and the system level. |  |
| AutomaticSystemRecovery | Provides the OS watchdog timer details of the system.                                    |  |

| Alert Group             | Description                                                                                                    |  |  |
|-------------------------|----------------------------------------------------------------------------------------------------|--|--|
| Battery                 | Provides the details of the system-board battery.                                                                                                    |  |  |
| BIOSPOST                | Provides information about the memory performance during system BIOS Power-On Self Test (POST).                                                             |  |  |
| Debug                   | Provides the debug authorization details of the system.                                                                                                    |  |  |
| Fan                     | Provides the fan details of the system.                                                                                                    |  |  |
| FiberChannel            | Provides information about the status of the fiber channel port.                                                                                            |  |  |
| HardwareConfiguration   | Provides the hardware configuration information for a device, storage adapter, backplane, USB cable, mezzanine card, storage cable, and system-board cable. |  |  |
| IDSDModuleMedia         | Provides information about the status and performance of the internal dual SD module.                                                                       |  |  |
| IDSDModuleAbsent        | Indicates that the internal dual SD module is absent.                                                                                                    |  |  |
| IDSDModuleRedundancy    | Provides information about the internal SD module redundancy.                                                                                               |  |  |
| Licensing               | Provides the licensing details of the system.                                                                                                    |  |  |
| MemoryDevice            | Provides the memory details of the system.                                                                                                    |  |  |
| Network                 | Provides the information when network link is down.                                                                                                    |  |  |
| OperatingSystem         | Provides the details of system halt.                                                                                                    |  |  |
| PCIDevice               | Provides the PCI device details of the system.                                                                                                    |  |  |
| PhysicalDisk            | Provides the physical disk details of the system.                                                                                                    |  |  |
| PowerSupply             | Provides the power supply information of the system.                                                                                                    |  |  |
| PowerSupplyAbsent       | Indicates the absence of power supply for the system.                                                                                                    |  |  |
| PowerUsage              | Provides the details of power usage by the system.                                                                                                    |  |  |
| ProcessorDevice         | Provides the processor details of the system.                                                                                                    |  |  |
| ProcessorDeviceAbsent   | Provides the information that the processor is absent.                                                                                                    |  |  |
| Redundancy              | Provides information about fan and power supply redundancy.                                                                                                 |  |  |
| Security                | Provides information about the chassis, operating system, and Intel Trusted Execution Technology (TXT) performance.                                         |  |  |
| StorageBattery          | Provides the details of the storage battery on controllers.                                                                                                 |  |  |
| StorageController       | Provides details of the storage controller.                                                                                                    |  |  |
| StorageEnclosure        | Provides information about the performance of the storage enclosure.                                                                                        |  |  |
| StorageFan              | Provides the fan details of the storage device.                                                                                                    |  |  |
| StorageManagementStatus | Indicates that the storage device status is not determined.                                                                                                 |  |  |
| StoragePowerSupply      | Provides the power supply information of the storage device.                                                                                                |  |  |
| StorageTemperatureProbe | Provides temperature information of an enclosure.                                                                                                    |  |  |
| SystemEventLog          | Provides information about the event logs of the system.                                                                                                    |  |  |
| SvstemInfo              | Provides the details of the host system.                                                                                                    |  |  |

| Alert Group           | Description                                                                                            |  |
|-----------------------|----------------------------------------------------------------------------------------------------|--|
| StoragePhysicalDisk   | Provides the physical disk details of the storage device.                                              |  |
| StorageVirtualDisk    | rovides the details of the storage virtual disk.                                                       |  |
| TemperatureProbe      | Provides temperature information of a system board, memory module, fan failure, and inlet of a system. |  |
| TemperatureStatistics | Provides temperature statistics information of the system inlet.                                       |  |
| vFlash                | Provides details of removable flash media and storage device.                                          |  |
| vFlashAbsent          | Provides information if removable flash media is absent.                                               |  |
| VoltageProbe          | Provides the voltage details of the processor module and system board.                                 |  |

#### **Dell Chassis Management Controller Alert Groups**

The Dell CMC systems generate CMC alerts and these alerts are displayed on the Netcool/OMNIbus console. The DellChassis alert group provides the following information:

- Status of various components such as fan, battery, power supply, temperature probe, hardware log, redundancy, and so on.
- Presence or absence of server, keyboard/video/ mouse (KVM) switch, input output module (IOM), and SD card.
- Mismatch of fabric, firmware version, and so on.

#### Dell PowerEdge VRTX Chassis Management Controller (VRTX CMC) Alert Groups

The Dell PowerEdge VRTX CMC devicess generate the VRTX CMC alerts and these alerts are displayed on the Netcool/ OMNIbus console. The **DellVRTXChassis** alert group provides the following information:

 Status of various components such as fan, battery, power supply, temperature probe, hardware log, redundancy, controller, disks, enclosure management module (EMM), enclosure, processor, and so on.

#### Table 9. Dell PowerEdge VRTX CMC Alert Groups

| Alert Group           | Description                                                                                                    |
|-----------------------|----------------------------------------------------------------------------------------------------|
| AmperageProbe         | Provides status information for current sensors.                                                                      |
| Battery               | Provides status information for batteries.                                                                            |
| Cable                 | Indicates if cable is detected.                                                                                       |
| СМС                   | Provides the information about the CMC slot.                                                                          |
| CMCAudit              | Provides information about the status of data synchronization, extended storage feature activation, and cell battery. |
| Fan                   | Provides the fan details of the system.                                                                               |
| HardwareConfiguration | Provides the hardware configuration information for a device and its storage adapter.                                 |
| IOVConfiguration      | Provides information about the PCIe card module configuration.                                                        |
| IOVirtualization      | Provides information about the PCIe card module.                                                                      |
| License               | Provides the licensing details of the system.                                                                         |

| Alert Group             | Description                                                                                                    |
|-------------------------|----------------------------------------------------------------------------------------------------|
| LinkStatus              | Provides information about the Network link status.                                                                     |
| PowerSupply             | Provides the information of the system power supply.                                                                    |
| PowerSupplyAbsent       | Indicates the absence of power supply for the system.                                                                   |
| PowerUsageAudit         | Provides the details of power usage by the system.                                                                      |
| Redundancy              | Provides information about fan and power supply redundancy.                                                             |
| Security                | Provides information about the chassis, operating system, and the Intel Trusted Execution Technology (TXT) performance. |
| SoftwareConfiguration   | Provides information about software incompatibility.                                                                    |
| StorageBattery          | Provides the details of the storage battery on controllers.                                                             |
| StorageController       | Provides details of the storage controller.                                                                             |
| StorageEnclosure        | Provides information about the performance of the storage enclosure.                                                    |
| StorageFan              | Provides the fan details of the storage device.                                                                         |
| StorageManagement       | Provides information about communication loss with controller, shared storage availability, and RAID Status.            |
| StoragePhysicalDisk     | Provides the physical disk details of the storage device.                                                               |
| StoragePowerSupply      | Provides the power supply information of the storage device.                                                            |
| StorageTemperatureProbe | Provides temperature information of an enclosure.                                                                       |
| StorageVirtualDisk      | Provides the details of the storage virtual disk.                                                                       |
| SystemEventLog          | Provides information about the event logs of the system.                                                                |
| TemperatureProbe        | Provides temperature information of a system board, memory module, fan failure, and inlet of a system.                  |
| TestTrap                | Test Trap.                                                                                                    |
| VoltageProbe            | Provides the voltage details of the processor module and the system board.                                              |

### Dell PowerVault MD Array Alert Groups

| Alert Group      | Description                                                                                                    |  |
|------------------|----------------------------------------------------------------------------------------------------|--|
| AsyncReplication | Provides repository status information for the async replication group member.<br>Async replication alerts provide information about repository status, security incompatibility, and so on. |  |
| Battery          | Provides battery status in the MD Array. Battery alerts provide information about battery configuration, backup capacity, temperature, and expiration.                                       |  |
| Cache            | Provides status information for the cache backup device.                                                                                                    |  |
| Canister         | Provides status information for the interconnect-battery.                                                                                                    |  |
| Channel          | Provides status of the Enclosure Management Module (EMM) of the controllers.                                                                                                    |  |

#### Table 10. Dell PowerVault MD Array Alert Groups

| Alert Group       | Description                                                                                                    |
|-------------------|----------------------------------------------------------------------------------------------------|
| Configuration     | Provides status information for the gold key setting configuration.                                                                                                |
| Controller        | Provides diagnostic status information for the RAID controller module.                                                                                             |
| DataAssurance     | Provides information for the data assurance support.                                                                                                    |
| DiscreteLines     | Provides status information for Discrete Lines diagnostics.                                                                                                    |
| DiskGroup         | Provides status information for disk groups. DiskGroup alerts provide information about the removal or incompletion of the disk groups.                            |
| DiskPool          | Provides status information for the disk pool. DiskPool alerts provide information about the incompletion, failure or removal of the disk pool.                    |
| Drawer            | Provides status information for the drawer. The alerts provide information if the drawer is open, removed, failed, not supported, or degraded.                     |
| EMM               | Provides status of the Enclosure Management Module (EMM) of the controllers.                                                                                       |
| Enclosure         | Provides status of the components in the enclosures. Enclosure alerts provide the status information of enclosure, alarm, asset tag, service tag, and so on.       |
| Fan               | Provides information on how well a fan is functioning. Fan alerts provide status information of fans in a particular enclosure.                                    |
| Feature           | Provides status information for the premium feature. The alerts provide information if the premium feature is out of compliance or has exceeded the limit.         |
| FibreTrunk        | Provides information for the fibre channel trunk. The alerts provide information about the improper cabling configuration for fibre-channel trunking.              |
| HostOS            | Provides information for the validity of the host operating system index.                                                                                          |
| IndividualDrive   | Provides status information of the path for the individual drive.                                                                                                  |
| InterfaceCard     | Provides status information for the host interface card. The alerts provide information if the host interface input/output card or the host interface card failed. |
| InterposerFW      | Provides information if the Interposer FW version is supported.                                                                                                    |
| LinkSpeed         | Provides status information for the Link Speed (data rate) switch position.                                                                                        |
| OpticalLink       | Provides information about the optical link speed. The alerts provide information if the optical link speed has failed.                                            |
| PhysicalDisk      | Provides information about the physical disk read status.                                                                                                    |
| PowerSupply       | Provides status information for power supply. The alerts provide information if the power supply is missing or removed, failed or needs attention.                 |
| Processor         | Provides information about the processor memory for cache.                                                                                                    |
| RedundantCanister | Provides information about the redundant canister. The alerts provide information if the power supply or cooling fan module is missing.                            |
| RemoteReplication | Provides status information for the remote replication communication between the storage array and the fabric with which it is connected.                          |
| ReservedBlock     | Provides status information for the discovery of the reserved blocks on SATA drives.                                                                               |

| Alert Group          | Description                                                                                                    |
|----------------------|----------------------------------------------------------------------------------------------------|
| SAS                  | Provides status information for the SAS host. SAS alerts provide information for the miswire, degradation, overflow detection, or invalid topology of the SAS host port, degradation or miswire of the SAS-wide port, and so on. |
| SBB                  | Provides validation information for the StorageWorks Building Block (SBB). The alerts provide information for SBB validation for enclosure expansion, SIM/ESM canister, power supply, midplane communication.                    |
| Security             | Provides information about the repository security compatibility.                                                                                                    |
| SFP                  | Provides information about the status of the GBIC/SFP.                                                                                                    |
| SMARTCommandTransfer | Provides information for the SMART Command Transfer support.                                                                                                    |
| Snapshot             | Provides information for the snapshot group. Snapshot alerts provide status information of the snapshot repository capacity, snapshot virtual disk repository, creation of the snapshot image, and rollback of the snapshot.     |
| StorageArray         | Provides information of the storage array security key.                                                                                                    |
| SystemConfiguration  | Provides validity information of the storage array system configuration.                                                                                                    |
| Temperature          | Provides threshold status information of the temperature sensor.                                                                                                    |
| UnreadableSector     | Provides information about the unreadable sector database.                                                                                                    |
| VirtualDisk          | Provides information about the virtual disk tasks. Virtual disk alerts provide information about the virtual disk capacity, status, reconfiguration, write back caching force status, data/parity status, and path.              |

### **Understanding Event Severity**

The events forwarded to the ObjectServer are displayed on the Netcool/OMNIbus console with one of the following severities:

- Normal—Event with successful operation of a component, such as a power supply turning on, or a sensor reading returning to normal.
- Warning—Event that is not necessarily significant, but may indicate a possible future problem, such as crossing a warning threshold.
- Critical—Event that indicates actual or imminent loss of data or loss of function, such as crossing a failure threshold, or a hardware failure.
- Indeterminate—Event with unknown severity. Also, a resolution event that clears the problem event is initially displayed as indeterminate and then changed to normal, when the alert type of the event is **Resolution**.

## **Event Auto Correlation**

The Dell OpenManage Connection supports auto correlation of events on Dell servers, Dell EqualLogic Storage Arrays and iDRAC7 systems. When the ObjectServer receives OMSA, OMSS, iDRAC7, or EqualLogic events, appropriate triggers are automatically invoked to correlate the events.

The Dell OpenManage Connection automatically correlates the following events:

Problem event with its corresponding clear event — OMSA, OMSS, iDRAC7, and EqualLogic events support this
event correlation.

The IBM generic\_clear trigger correlates the OMSA, OMSS, iDRAC7, and Dell EqualLogic problem events with its corresponding clear event when the problem is rectified.

• Problem event with another problem event — OMSA, iDRAC7, and EqualLogic events support this event correlation.

The dell omsa clear trigger correlates the OMSA problem event by another problem event.

The dell\_equallogic\_clear trigger correlates the EqualLogic problem events.

The dell dclm clear trigger correlates the DCLM problem polled events.

The dell mdarray clear trigger correlates the MD Array problem polled events.

The dell idrac clear trigger correlates the iDRAC problem events.

Duplicated problem event with another problem event — OMSA, Dell EqualLogic Storage Arrays, Dell
PowerVault MD Storage Arrays, ESXi, and DCLM events support this event correlation.

The dell\_omsa\_deduplicate\_clear trigger correlates the OMSA problem events.

The dell\_equallogic\_deduplicate\_clear trigger correlates the EqualLogic problem events.

The dell dclm deduplicate clear trigger correlates the DCLM problem polled events.

The dell mdarray deduplicate clear trigger correlates the MD Array problem polled events.

The dell idrac deduplicate clear trigger correlates the iDRAC problem events.

**NOTE:** The normal to normal event correlation is not supported as Netcool/OMNIbus periodically clears the normal events. For more information on OMSA and OMSS event correlation, see *Dell OpenManage Server Administrator Messages Reference Guide* at **dell.com/support/manuals**. For more information on EqualLogic event correlation, see <u>EqualLogic Alert Correlation</u>.

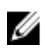

Ű

**NOTE:** Event auto correlation support is not available between legacy and enhanced event message format traps for in-band Dell Servers.

## Dell OpenManage Server Administrator Console

The Dell OpenManage Connection enables you to launch the OMSA console to get more information about the Dell system you are monitoring. You can launch the OMSA console from the **Desktop Event List** or from the **Active Event List** of the Web GUI.

**NOTE:** Practical Extraction and Report Language (Perl) is required for the execution of Common Gateway Interface (CGI) scripts in Web GUI. If Perl is installed in a nonstandard location, then the CGI scripts do not function properly. Always ensure that the paths to the resources in the CGI scripts are correct. The standard installation location of Perl on systems running the Windows and Linux operating system is **C:\Perl\bin\perl.exe** and **/usr/bin/perl** respectively. For more information, see the *IBM Tivoli Netcool/OMNIbus Administration Guide*.

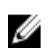

**NOTE:** Even though the **Launch Dell Server Administrator Console** tool gets associated with traps and events of the Dell servers installed with VMware ESXi operating systems, the console launch will not work.

**Related Links:** 

- Launching Dell OpenManage Server Administrator Console From Desktop Event List
- Launching Dell OpenManage Server Administrator Console From Web GUI

#### Launching Dell OpenManage Server Administrator Console From Desktop Event List

- 1. Access the desktop event list. For more information, see Accessing The Desktop Event List.
- 2. Right-click the Dell server event on the Event List.
- 3. From the options, click Dell Tools  $\rightarrow$  Launch Dell Server Administrator Console.

On systems running the Windows operating system, the OMSA console is launched in the default browser. On systems running the Linux operating system, the OMSA console is launched in the browser application set in the **\$OMNIBROWSER** environment variable.

#### Launching Dell OpenManage Server Administrator Console From Web GUI

- 1. Access the Active Event List. For more information, see Accessing The Active Event List.
- 2. Right-click the Dell server event on the Active Event List.
- 3. From the options, click **Dell Tools**  $\rightarrow$  **Launch Dell Server Administrator Console.** The OMSA console is launched in the default browser.

## Dell OpenManage Server Administrator (OMSA) Web Server Console

The Dell OpenManage connection enables you to launch the OMSA web server console to get more information about the Dell system you are monitoring. You can launch the Dell OMSA web server console from the **Desktop Event List** or from the **Active Event List** of the Web GUI of a system running the Windows, Linux, or ESXi operating system.

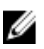

**NOTE:** You can launch the Dell OMSA web server console on systems running the Windows or Linux operating system only if you enable **Remote Enablement** during OMSA installation on Dell systems.

**Related Links:** 

- Launching Dell OpenManage Web Server Console From Desktop Event List
- Launching Dell OpenManage Server Administrator Web Server Console From Web GUI

#### Launching OMSA Web Server Console From Desktop Event List

- 1. Access the desktop event list. For more information, see <u>Accessing The Desktop Event List</u>.
- 2. Right-click the Dell server event on the Event List.
- 3. From the options, click Dell Tools → Launch Dell Server Administrator Web Server Console. On systems running the Windows operating system, the OMSA web server console is launched in the default browser. On systems running the Linux operating system, the OMSA web server console is launched in the browser application set in the \$OMNIBROWSER environment variable.

#### Launching OpenManage Server Administrator Web Server Console From Web GUI

- 1. Access the Active Event List. For more information, see <u>Accessing The Active Event List</u>.
- 2. Right-click the Dell server event on the Active Event List.
- 3. From the options, click **Dell Tools**  $\rightarrow$  Launch Dell Server Administrator Web Server Console. The OMSA web server console is launched in the default browser.

## EqualLogic Group Manager Console

The Dell OpenManage connection enables you to launch the EqualLogic Group Manager console to get more information about the EqualLogic Storage Arrays you are monitoring. You can launch the EqualLogic Group Manager console from the **Desktop Event List** or from the **Active Event List** of the Web GUI.

**Related Links:** 

Launching EqualLogic Group Manager Console From Desktop Event List

• Launching EqualLogic Group Manager Console From Web GUI

#### Launching EqualLogic Group Manager Console From Desktop Event List

- 1. Access the Desktop Event List. For more information, see Accessing The Desktop Event List.
- 2. Right-click the Dell EqualLogic event on the Event List.
- 3. From the options, click Dell Tools → Launch Dell EqualLogic Group Manager Console. On systems running the Windows operating system, the EqualLogic Group Manager console is launched in the default browser. On systems running the Linux operating system, the EqualLogic Group Manager console is launched in the browser application set in the \$OMNIBROWSER environment variable.

#### Launching EqualLogic Group Manager Console From Web GUI

- 1. Access the Active Event List. For more information, see Accessing The Active Event List.
- 2. Right-click the Dell EqualLogic event on the Active Event List.
- From the options, click Dell Tools → Launch Dell EqualLogic Group Manager Console. The EqualLogic Group Manager console is launched in the default browser.

## Integrated Dell Remote Access Controller Console

The Dell OpenManage connection enables you to launch the iDRAC console to get more information about the iDRAC systems you are monitoring. You can launch the iDRAC console from the **Desktop Event List** or from the **Active Event List** of the Web GUI.

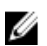

**NOTE:** Perl is required for the execution of Common Gateway Interface (CGI) scripts in Web GUI. If Perl is installed in a nonstandard location, then the CGI scripts do not function properly. Always ensure that the paths to the resources in the CGI scripts are correct. The standard installation location of Perl on systems running the Windows and Linux operating system is **C:\Perl\bin\perl.exe** and **/usr/bin/perl** respectively. For more information, see *IBM Tivoli Netcool/OMNIbus Administration Guide*.

**Related Links:** 

- Launching iDRAC Console From Desktop Event List
- Launching iDRAC Console From Web GUI

#### Launching iDRAC Console From Desktop Event List

- 1. Access the desktop event list. For more information, see <u>Accessing The Desktop Event List</u>.
- 2. Right-click the Dell iDRAC event on the Event List.
- 3. From the options, click **Dell Tools**  $\rightarrow$  **Launch iDRAC Console**.

On systems running the Windows operating system, the iDRAC console is launched in the default browser. On systems running the Linux operating system, the iDRAC console is launched in the browser application set in the **\$0MNIBROWSER** environment variable.

#### Launching iDRAC Console From Web GUI

- 1. Access the Active Event List. For more information, see Accessing The Active Event List.
- 2. Right-click the Dell iDRAC event on the Active Event List.
- From the options, click Dell Tools → Launch iDRAC Console. The iDRAC console is launched in the default browser.

## **Dell Chassis Management Controller (CMC) Console**

The Dell OpenManage connection enables you to launch the Dell CMC console to get more information about the Dell CMC systems you are monitoring. You can launch the Dell CMC console from the Desktop Event List or from the Active Event List of the Web GUI.

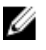

NOTE: Perl is required for the execution of Common Gateway Interface (CGI) scripts in Web GUI. If Perl is installed in a nonstandard location, then the CGI scripts do not function properly. Always ensure that the paths to the resources in the CGI scripts are correct. The standard installation location of Perl on systems running the Windows and Linux operating system is C:\Perl\bin\perl.exe and /usr/bin/perl respectively. For more information, see IBM *Tivoli Netcool/OMNIbus Administration Guide* at **tivoli.com**.

**Related Links:** 

- Launching Dell Chassis Management Controller Console From Desktop Event List
- ٠ Launching Dell Chassis Management Controller Console From Web GUI

#### Launching Dell Chassis Management Controller Console From Desktop Event List

- Access the Desktop Event List. For more information, see Accessing The Desktop Event List. 1.
- 2. Right-click the Dell Chassis Management Controller event on the Event List.
- 3. From the options, click **Dell Tools**  $\rightarrow$  Launch Dell Chassis Management Controller Console. On systems running the Windows operating system, the Chassis Management Controller console is launched in the default browser. On systems running the Linux operating system, the Chassis Management Controller console is launched in the browser application set in the **\$OMNIBROWSER** environment variable.

#### Launching Dell Chassis Management Controller Console From Web GUI

1. Access the Active Event List.

For more information, see Accessing The Active Event List.

- Right-click the Dell Chassis Management Controller event on the Active Event List. 2.
- 3. From the options, click Dell Tools -> Launch Dell Chassis Management Controller Console. The Chassis Management Controller console is launched in the default browser.

## Dell PowerEdge VRTX Chassis Management Controller Console

The Dell OpenManage connection enables you to launch the Dell PowerEdge VRTX CMC console to get more information about the Dell PowerEdge VRTX CMC devices you are monitoring. You can launch the Dell PowerEdge VRTX CMC console from the Desktop Event List or from the Active Event List of the Web GUI.

**Related Links:** 

- Launching Dell PowerEdge VRTX Chassis Management Controller Console From Desktop Event List
- Launching Dell PowerEdge VRTX Chassis Management Controller Console From Web GUI

#### Launching Dell PowerEdge VRTX Chassis Management Controller (VRTX CMC) Console From Desktop Event List

- 1. Access the **Desktop Event List**. For more information, see Accessing The Desktop Event List.
- Right-click the Dell PowerEdge VRTX Chassis Management Controller event on the Event List. 2.

3. From the options, click Dell Tools → Launch Dell VRTX Chassis Management Controller Console. On systems running the Windows operating system, the VRTX Chassis Management Controller console is launched in the default browser. On systems running the Linux operating system, the VRTX Chassis Management Controller console is launched in the browser application set in the \$OMNIBROWSER environment variable.

#### Launching Dell PowerEdge VRTX Chassis Management Controller (VRTX CMC) Console From Web GUI

- 1. Access the Active Event List. For more information, see <u>Accessing The Active Event List</u>.
- 2. Right-click the Dell PowerEdge VRTX Chassis Management Controller event on the Active Event List.
- From the options, click Dell Tools → Launch Dell VRTX Chassis Management Controller Console. The VRTX Chassis Management Controller console is launched in the default browser.

## **Dell Remote Access Controller Console**

The Dell OpenManage Connection enables you to launch the Dell Remote Access Controller (DRAC) console to get more information about the iDRAC6, DRAC5, and DRAC/MC systems you are monitoring. You can launch the DRAC console from the **Desktop Event List** or from the **Active Event List** of the Web GUI.

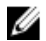

**NOTE:** Practical Extraction and Report Language (Perl) is required for the execution of Common Gateway Interface (CGI) scripts in Web GUI. If Perl is installed in a nonstandard location, then the CGI scripts do not function properly. Always ensure that the paths to the resources in the CGI scripts are correct. The standard installation location of Perl on systems running the Windows and Linux operating system is **C:\Perl\bin\perl.exe** and **/usr/bin/perl** respectively. For more information, see the *IBM Tivoli Netcool/OMNIbus Administration Guide*.

**Related Links:** 

- Launching Dell Remote Access Controller Console From Desktop Event List
- Launching Dell Remote Access Controller Console From Web GUI

#### Launching Dell Remote Access Controller Console From Desktop Event List

- 1. Access the desktop event list. For more information, see <u>Accessing The Desktop Event List</u>.
- 2. Right-click the Dell Remote Access Controller event on the Event List.
- 3. From the options, click Dell Tools → Launch Dell Remote Access Controller Console. On systems running the Windows operating system, the Dell Remote Access Controller console is launched in the default browser. On systems running the Linux operating system, the Dell Remote Access Controller console is launched in the browser application set in the \$OMNIBROWSER environment variable.

#### Launching Dell Remote Access Controller Console From Web GUI

- 1. Access the Active Event List. For more information, see Accessing The Active Event List.
- 2. Right-click the Dell Remote Access Controller event on the Active Event List.
- From the options, click Dell Tools → Launch Dell Remote Access Controller Console. The Dell Remote Access Controller console is launched in the default browser.

## Dell OpenManage Essentials (OME) Console

The Dell OpenManage connection enables you to launch the Dell OpenManage Essentials console to get more information about the systems you are monitoring. You can launch the OpenManage Essentials console from the **Desktop Event List** or from the **Active Event List** of the Web GUI.

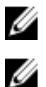

NOTE: The Dell OpenManage Essentials launch is supported only on browsers with Microsoft Silverlight.

NOTE: The Dell OpenManage Essentials is not supported on systems running Linux.

**Related Links:** 

- Launching Dell OpenManage Essentials Console From Desktop Event List
- Launching Dell OpenManage Essentials Console From Web GUI

#### Launching OpenManage Essentials Console From Desktop Event List

To launch the OpenManage Essentials console from desktop event list:

- 1. Access the desktop event list. For more information, see <u>Accessing the Desktop Event List</u>.
- 2. Right-click a Dell device event on the Event List.
- 3. From the options, click **Dell Tools**  $\rightarrow$  Launch OpenManage Essentials Console .

On systems running the Windows operating system, the OpenManage Essentials console is launched in the default browser. On systems running the Linux operating system, the OpenManage Essentials console is launched in the browser application set in the **\$OMNIBROWSER** environment variable.

#### Launching OpenManage Essentials Console From Web GUI

To launch OpenManage Essentials console from web GUI:

- 1. Access the Active Event List. For more information, see <u>Accessing the Active Event List</u>.
- 2. Right-click a Dell device event on the Active Event List.

## Dell PowerVault Modular Disk Storage Manager Console

The Dell OpenManage connection enables you to launch the Dell PowerVault Modular Disk Storage Manager (MDSM) console to get more information about the systems you are monitoring. You can launch the MDSM console from the **Desktop Event List** or from the **Active Event List** of the Web GUI.

**Related Links:** 

- Launching Dell PowerVault Modular Disk Storage Manager Console From Desktop Event List
- Launching Dell PowerVault Modular Disk Storage Manager Console From Web GUI

#### Launching Dell PowerVault Modular Disk Storage Manager Console From Desktop Event List

- 1. Access the Desktop Event List. For more information, see Accessing the Desktop Event List.
- 2. Right-click a Dell PowerVault Modular Disk Storage Array event on the Event List.

 From the options, click Dell Tools → Launch Dell Modular Disk Storage Manager Console. The Dell PowerVault Modular Disk Storage Manager Console is launched in a new window.

#### Launching Dell PowerVault Modular Disk Storage Manager (MDSM) Console From Web GUI

- 1. Access the Active Event List. For more information, see Accessing the Active Event List.
- 2. Right-click a Dell PowerVault Modular Disk Storage Array event on the Active Event List.
- 3. From the options, click Dell Tools  $\rightarrow$  Launch Dell Modular Disk Storage Manager Console . The MDSM console is launched in a new window.

## **Dell Connections License Manager Console**

The Dell OpenManage connection enables you to launch the Dell Connections License Manager (DCLM) console to get more information about the available licences. You can launch the DCLM console from the **Desktop Event List** or from the **Active Event List** of the web GUI.

**Related Links:** 

- Launching Dell Connections License Manager Console From Desktop Event List
- Launching Dell Connections License Manager Console From Web GUI

#### Launching Dell Connections License Manager Console From Desktop Event List

- 1. Access the Desktop Event List. For more information, see Accessing The Desktop Event List.
- 2. Right-click a DCLM event on the Event List.
- 3. From the options, click **Dell Tools**  $\rightarrow$  **Launch Dell Connections License Manager Console**.

On systems running the Windows operating system, the DCLM console is launched in the default browser. On systems running the Linux operating system, the DCLM console is launched in the browser application set in the **\$0MNIBROWSER** environment variable.

#### Launching Dell Connections License Manager Console From Web GUI

- 1. Access the Active Event List. For more information, see Accessing The Active Event List.
- 2. Right-click a DCLM event on the Active Event List.
- 3. From the options, click **Dell Tools**  $\rightarrow$  Launch Dell Connections License Manager Console. The DCLM console is launched in the default browser.

## **Dell 12G Server Trap Configuration Information Console**

The Dell OpenManage connection enables you to launch the 12G Server Trap Configuration Information Console to get more information about the Configuring SNMP trap information on Dell 12G Servers (in-band & OOB) you are monitoring. You can launch the Dell 12G Server Trap Configuration Information Console from the **Desktop Event List** or from the **Active Event List** of the Web GUI of a system running the Windows, Linux, or ESXi operating system. Related Links:

- Launching Dell 12G Server Trap Configuration Information Console From Desktop Event List
- Launching Dell 12G Server Trap Configuration Information Console From Web GUI

#### Launching Dell 12G Server Trap Configuration Information Console From Desktop Event List

- 1. Access the Desktop Event List. For more information, see Accessing The Desktop Event List.
- 2. Right-click the iDRAC7 event on the Event List.
- 3. From the options, click Dell Tools → Launch Dell 12G Server Trap Configuration Information Console. On systems running the Windows operating system, the 12G Server Trap Configuration Information console is launched in the default browser. On systems running the Linux operating system, the 12G Server Trap Configuration Information console is launched in the browser application set in the \$OMNIBROWSER environment variable.

#### Launching Dell 12G Server Trap Configuration Information Console From Web GUI

- 1. Access the Active Event List. For more information, see Accessing The Active Event List.
- 2. Right-click the iDRAC7 event on the Active Event List.
- 3. From the options, click **Dell Tools**  $\rightarrow$  **Launch Dell 12G Server Trap Configuration Information Console.** The 12G Server Trap Configuration Information console is launched in the default browser.

## Accessing the Desktop Event List

1. Click Start  $\rightarrow$  Program  $\rightarrow$  NETCOOL Suite  $\rightarrow$  Event List.

NOTE: On systems running Linux operating system, run nco\_event, in the terminal.

- 2. Log in to the Netcool/OMNIbus Event List.
- On the Event list window, double-click Show Sub-Event List on the All Events tab. The Event list is displayed in a new window.

## Accessing the Active Event List

- 1. Log in to the web GUI.
- 2. On the left panel, click Availability  $\rightarrow$  Events  $\rightarrow$  Active Event List (AEL). The list of active events is displayed on the right panel.

## Troubleshooting

This section lists the problems that you may encounter while using the Dell OpenManage Connection for IBM Tivoli Netcool/OMNIbus.

### Dell Server Events not Received at the Netcool/OMNIbus Console

- 1. Verify that the following entries are included in the SNMP probe rules file:
  - include "\$NC\_RULES\_HOME/include-snmptrap/dell/ dell.master.include.rules"
  - include "\$NC\_RULES\_HOME/include-snmptrap/dell/ dell.master.include.lookup"
- 2. Verify that the following entries are included in the dell.master.include.lookup file:
  - include "\$NC\_RULES\_HOME/include-snmptrap/dell/dell-MIB-Dell-10892.include.snmptrap.lookup"
  - include "\$NC\_RULES\_HOME/include-snmptrap/dell/dell-StorageManagement-MIB.include.snmptrap.lookup"
- 3. Verify that the following entries are included in the dell.master.include.rules file:
  - include "\$NC\_RULES\_HOME/include-snmptrap/dell/dell-MIB-Dell-10892.include.snmptrap.rules"
  - include "\$NC\_RULES\_HOME/include-snmptrap/dell/dell-StorageManagement-MIB.include.snmptrap.rules"

## Dell EqualLogic Events not Received at the Netcool/OMNIbus Console

- 1. Verify that the following entries are included in the SNMP probe rules file:
  - include "\$NC\_RULES\_HOME/include-snmptrap/dell/ dell.master.include.rules"
  - include "\$NC\_RULES\_HOME/include-snmptrap/dell/ dell.master.include.lookup"
- 2. Verify that the following entries are included in the dell.master.include.lookup file:
  - include "\$NC\_RULES\_HOME/include-snmptrap/dell/equalLogic-EQLMEMBERMIB. include.snmptrap.lookup"
  - include "\$NC\_RULES\_HOME/include-snmptrap/dell/equalLogic-EQLDISKMIB. include.snmptrap.lookup"
  - include "\$NC\_RULES\_HOME/include-snmptrap/dell/equalLogic-SCSI-MIB.include.snmptrap.lookup"
- 3. Verify that the following entries are included in the dell.master.include.rules file:
  - include "\$NC\_RULES\_HOME/include-snmptrap/dell/equalLogic-EQLMEMBERMIB.include.snmptrap.rules"

- include "\$NC\_RULES\_HOME/include-snmptrap/dell/equalLogic-EQLDISKMIB.include.snmptrap.rules"
- include "\$NC\_RULES\_HOME/include-snmptrap/dell/equalLogic-SCSI-MIB.include.snmptrap.rules"
- include "\$NC\_RULES\_HOME/include-snmptrap/dell/equalLogic-ISCSI-MIB.include.snmptrap.rules"

## Dell 00B 12G Server Events not Received at the Netcool/OMNIbus Console

- 1. Verify that the following entries are included in the SNMP probe rules file:
  - include "\$NC\_RULES\_HOME/include-snmptrap/dell/ dell.master.include.rules"
  - include "\$NC\_RULES\_HOME/include-snmptrap/dell/ dell.master.include.lookup"
- 2. Verify that the following entry is included in the dell.master.include.lookup file: include "\$NC\_RULES\_HOME/include-snmptrap/dell/dell-IDRAC-MIB.include.snmptrap.lookup"
- 3. Verify that the following entry is included in the dell.master.include.rules file: include "\$NC\_RULES\_HOME/include-snmptrap/dell/dell-IDRAC-MIB.include.snmptrap.rules"

## Dell CMC, VRTX CMC and DRAC Events not Received at the Netcool/OMNIbus Console

- 1. Verify that the following entries are included in the SNMP probe rules file:
  - include "\$NC\_RULES\_HOME/include-snmptrap/dell/ dell.master.include.rules"
  - include "\$NC\_RULES\_HOME/include-snmptrap/dell/ dell.master.include.lookup"
- 2. Verify that the following entry is included in the dell.master.include.lookup file: include "\$NC\_RULES\_HOME/include-snmptrap/dell/dell-RAC-MIB.include.snmptrap.lookup"
- 3. Verify that the following entry is included in the dell.master.include.rules file: include "\$NC\_RULES\_HOME/include-snmptrap/dell/dell-RAC-MIB.include.snmptrap.rules"

## Dell PowerVault Modular Disk Storage Array Events not Received at the Netcool/OMNIbus Console

- 1. Verify that the following entries are included in the SNMP probe rules file:
  - include "\$NC\_RULES\_HOME/include-snmptrap/dell/ dell.master.include.rules"
  - include "\$NC\_RULES\_HOME/include-snmptrap/dell/ dell.master.include.lookup"
- 2. Verify that the following entry is included in the **dell.master.include.lookup** file:

```
include "$NC_RULES_HOME/include-snmptrap/dell/dell-MDStorageArray-
MIB.include.snmptrap.lookup"
```

3. Verify that the following entry is included in the **dell.master.include.rules** file:

#include "\$NC\_RULES\_HOME/include-snmptrap/dell/dell-MDStorageArray-MIB.include.snmptrap.rules"

## Dell OpenManage Server Administrator Events not Correlated

Verify that the following triggers are enabled in Netcool/OMNIbus ObjectServer:

- dell\_omsa\_clear
- dell\_omsa\_deduplicate\_clear

## **Dell EqualLogic Events Not Correlated**

Verify that the following triggers are enabled on Netcool/OMNIbus ObjectServer:

- dell\_equallogic\_clear
- dell\_equallogic\_deduplicate\_clear

## iDRAC7 Events not Correlated

Verify that the following triggers are enabled in Netcool/OMNIbus ObjectServer:

- dell\_idrac\_clear
- dell\_idrac\_deduplicate\_clear

### **Error While Importing the Web GUI Integrations**

Restart the Web GUI server after importing the Dell OpenManage Connection to the ObjectServer.

# Issues in Launching the OMSA, iDRAC, DRAC, CMC, VRTX CMC, DCLM, OME, and OpenManage Web Server Administrator Consoles Using Web GUI

- Verify that Perl is properly installed on the Web GUI server.
- For the prerequisites for enabling the CGI scripts functionality, see the OMNIbus CGI script documents.
- Ensure that the **\$OMNIBROWSER** environment variable is set for the browser application.

### Issues in Launching the Dell PowerVault Modular Disk Storage Array Console Using Web GUI

- Verify that Perl is properly installed on the Web GUI server.
- Make sure that Dell PowerVault Modular Disk Storage Array is installed.
- Make sure that the path of the Dell PowerVault Modular Disk Storage Array Installer is specified in the Dell PowerVault Modular Disk Storage Array console launch tool.

## Problem in Restarting the MTTrapd Probe in Windows

Ensure that the commented text (if it exists) is not at the end in the following files:

- dell.master.include.lookup
- dell.master.include.rules

## **Related Documents and Resources**

This chapter gives you the details of other documents and resources to help you work with the Dell OpenManage Connection for IBM Tivoli Netcool/OMNIbus.

## Other Documents You May Need

In addition to this guide, you can access the following guides available at dell.com/support/manuals. Under Do you have your Service Tag or Express Service Code? click Choose from a list of all Dell products  $\rightarrow$  Continue  $\rightarrow$  Software, Monitors, Electronics & Peripherals  $\rightarrow$  Software. Under Choose your Dell Software, click the appropriate product category to access the documents.

- Dell Event Message Reference Guide
- Dell OpenManage Installation and Security User's Guide
- Dell OpenManage Server Administrator User's Guide
- Dell OpenManage Server Administrator Compatibility Guide
- Dell OpenManage Server Administrator Messages Reference Guide
- Dell OpenManage Server Administrator Command Line Interface User's Guide
- Dell Chassis Management Controller Firmware User's Guide
- Dell VRTX Chassis Management Controller Firmware User's Guide
- Integrated Dell Remote Access Controller User's Guide
- Dell OpenManage Essentials User's Guide
- Dell OpenManage With VMware ESX/ESXi Systems Management Guide. To access this guide at dell.com/ support/manuals, click Software → Virtualization Solutions → VMware Software → Dell Systems Management for VMware.

To access the Dell EqualLogic documentation at **dell.com/support/**, click **Servers**, **Storage and Networking**  $\rightarrow$  **EqualLogic**.

For information on terms used in this document, see the Glossary at dell.com/support/manuals.

Whitepapers, blogs, wiki-articles, product communities, and forums are available at en.community.dell.com/techcenter/ systems-management/w/wiki/4115.dell-openmanage-connections-and-integrations.aspx.

## **Contacting Dell**

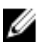

**NOTE:** If you do not have an active Internet connection, you can find contact information on your purchase invoice, packing slip, bill, or Dell product catalog.

Dell provides several online and telephone-based support and service options. Availability varies by country and product, and some services may not be available in your area. To contact Dell for sales, technical support, or customer service issues:

#### 1. Visit dell.com/support

2. Select your support category.

- 3. Verify your country or region in the Choose a Country/Region drop-down menu at the top of page.
- 4. Select the appropriate service or support link based on your need.

## **Accessing Documents From Dell Support Site**

To access the documents from Dell Support site:

- 1. Go to dell.com/support/manuals.
- 2. In the **Tell us about your Dell system** section, under **No**, select **Choose from a list of all Dell products** and click **Continue**.
- 3. In the Select your product type section, click Software and Security.
- 4. In the Choose your Dell Software section, click the required link from the following:
  - Client System Management
  - Enterprise System Management
  - Remote Enterprise System Management
  - Serviceability Tools

U

5. To view the document, click the required product version.

NOTE: You can also directly access the documents using the following links:

- For Enterprise System Management documents dell.com/openmanagemanuals
- For Remote Enterprise System Management documents dell.com/esmmanuals
- For Serviceability Tools documents dell.com/serviceabilitytools
- For Client System Management documents dell.com/OMConnectionsClient
- For OpenManage Connections Enterprise systems management documents dell.com/
  OMConnectionsEnterpriseSystemsManagement
- For OpenManage Connections Client systems management documents dell.com/OMConnectionsClient

## Α

## Appendix EqualLogic Alert Correlation

The following EqualLogic alerts support alert correlation:

- DiskStatus
- TempSensorThreshold
- FanSpeedThreshold
- PowerSupplyFan
- PowerSupply
- SCSITgtDevice
- SCSILuStatus

The alerts are correlated using the Dell automation triggers on IBM Tivoli Netcool/OMNIbus. The alerts are displayed on the Netcool/OMNIbus console with the latest status. For example, DiskStatus alert is displayed with the latest status and all the previous DiskStatus alerts are cleared on the Netcool/OMNIbus console.

## **Configuring SNMP Trap Destination for 12G Servers**

You must configure the SNMP Trap destination in the Dell server for forwarding the SNMP traps to a particular management station IP (that is, the MTrapd Probe Server IP address). As you can monitor Dell 12G servers through inband (using Server Administrator in the server host) or out-of-band (using iDRAC7), administrator must configure the trap destination in server host or iDRAC7 respectively. The server monitoring status remains same irrespective of the monitoring mode. The administrator must ensure that the trap destination is not configured in both modes, else redundant SNMP traps are sent to the OMNIbus console. Therefore, it is recommended that the administrator configures the SNMP trap destination for only one mode – either in-band or out-of-band.

To monitor 12G servers through in-band mode:

- 1. Administrators must set the SNMP trap destination as the Management Station IP/host in the in-band server host.
- 2. Administrators must ensure that the Management Station IP/host does not exist in the SNMP trap destination list of iDRAC7.

To monitor 12G server through 00B mode:

1. Administrators must set the SNMP trap destination as the Management Station IP/host in iDRAC7.

For information on configuring the trap destinations for in-band and 00B servers, see the section, *Configuring Your* System To Send Traps To A Management Station, in the Dell OpenManage Server Administrator Version 7.3 User's Guide and the section, Configuring IP Alert Destinations Using RACADM, in the Integrated Dell Remote Access Controller 7 (iDRAC7) Version 1.31.30 User's Guide, respectively.